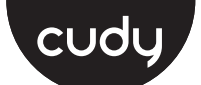

# Quick Installation Guide

| English                 | Deutsch    | Italiano                     |                                                                                            | Español    | Français      |
|-------------------------|------------|------------------------------|--------------------------------------------------------------------------------------------|------------|---------------|
| Polski                  | Български  | Hrvatski                     |                                                                                            | Ελληνικά   | Magyar        |
| România                 | Slovenská  | Türkçe                       |                                                                                            | Čeština    | Português     |
| Русский                 | Српски     | Україна                      |                                                                                            | Nederlands | اللغة العربية |
| Indonesia               | Tiếng Việt | ภาษาไทย                      | L .                                                                                        | 한국어        | 中文 (繁體字       |
| NEED TECH HELP?         |            |                              | Support<br>For technical support, the user<br>guide and more information,<br>please visit: |            |               |
| Email: support@cudy.com |            | https://www.cudy.com/support |                                                                                            |            |               |
| Driver & Manual:        |            |                              |                                                                                            | 0          | 10600192      |

`\_\_\_\_\_

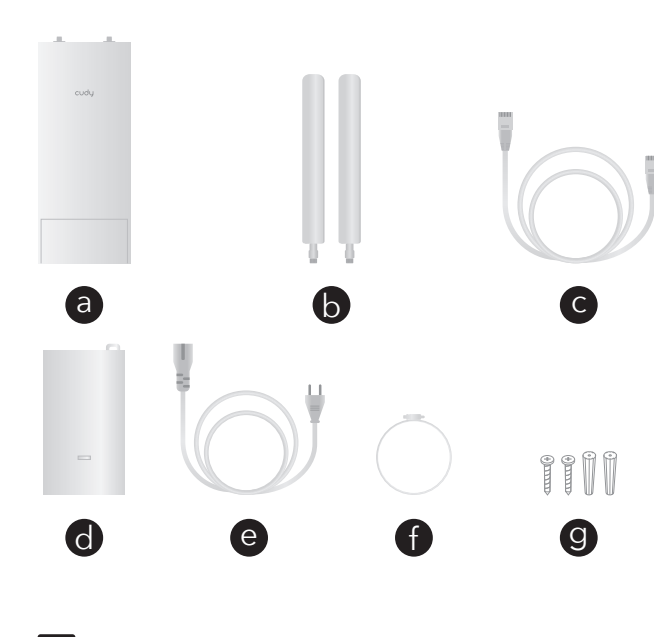

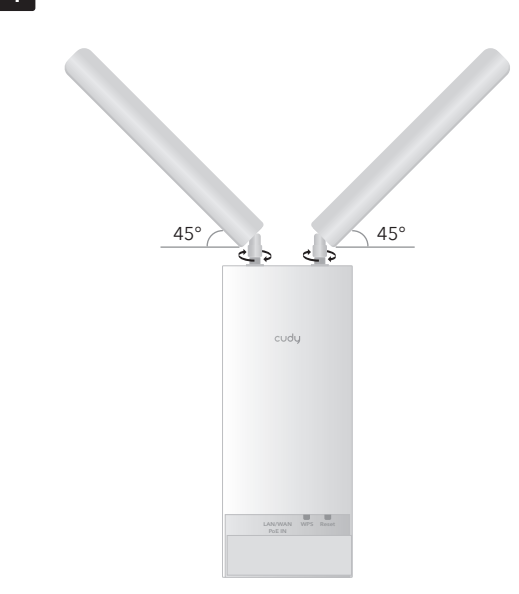

2

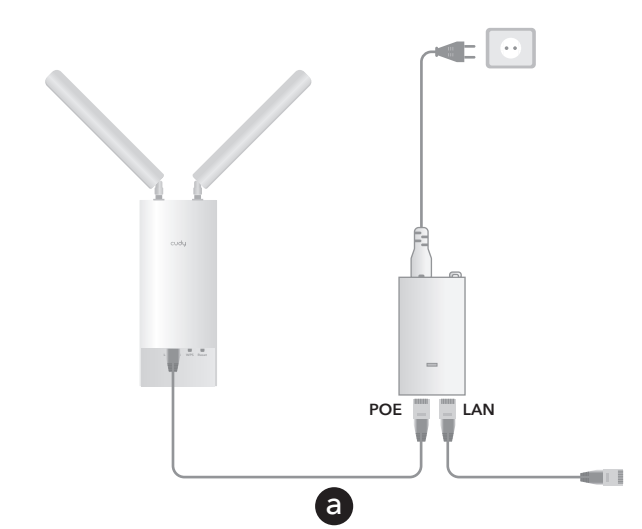

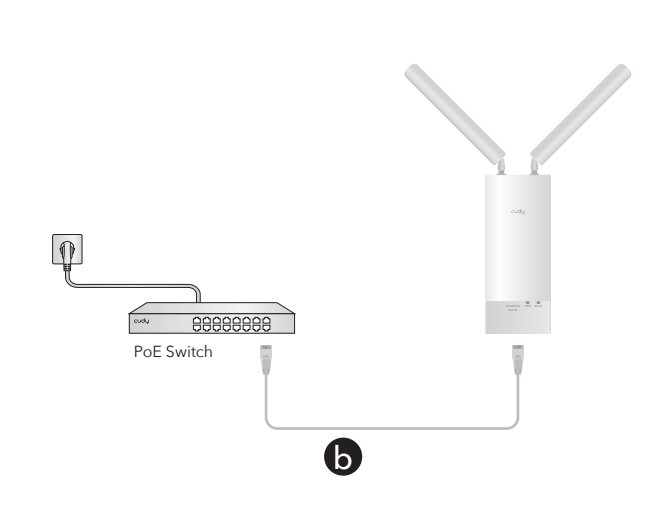

### English

Package Content b. Wi-Fi Antennas a. Access Point c. Ethernet Cable f. Clamp d. PoE Adapter e. Power Cord g. Screw

1 Install the Wi-Fi Antennas Grip the base section of the antennas and tighten them. Note: Position the antennas at a 45-degree angle for optimal downward Wi-Fi coverage

**2** Power the AP with the PoE adapter or a PoE Switch

Option a - PoE Adapter: Connect the access point to the PoE port of the PoE adapter via your Ethernet cable. Power up the PoE Adapter.

Option b - PoE Switch: Connect the access point to a PoE port of your PoE Switch via your Ethernet cable. Power up the PoE Switch.

Flip the page to continue installation...

### Polski

d. Adapter Poe

Zawartość pakietu a. Punkt dostępu b. Anteny Wi-Fi c. Kabel Ethernet e. Kabel zasilający f. Zacisk

1 Zainstaluj anteny Wi-Fi Chwyć sekcję podstawy anten i zaostrzyj je.

Uwaga: Ustaw anteny pod kątem 45 stopni, aby uzyskać optymalne pokrycie Wi-Fi w dół.

2 Zasilaj AP adapterem PoE lub przełącznikiem PoE

Opcja A - Adapter POE: Podłącz punkt dostępu do portu POE adaptera PoE za pomocą kabla Ethernet. Zasilaj adapter Poe.

**Opcja B - Przełącznik POE:** Podłącz punkt dostępu do portu **POE** przełącznika PoE za pośrednictwem kabla Ethernet. Zasilaj przełącznik POE.

Odwróć stronę, aby kontynuować instalację...

#### România

Conținut al pachetului: a. Punctul de acces b. Wi-Fi Antene c. Cablu Ethernet f. CLAMP e. Cablu alimentare d. Poe Adapter

1 Instalați antenele Wi-Fi Prindeți secțiunea de bază a antenelor și strângeți -le.

Notă: Poziționați antenele la un unghi de 45 de grade pentru o acoperire Wi-Fi optimă descendentă.

**2** Alimentați AP -ul cu adaptorul POE sau cu un comutator Poe

Opțiunea A - Adaptor Poe: Conectați punctul de acces la portul POE al adaptorului POE prin intermediul cablului dvs. Ethernet. Porniți adaptorul POE.

Opțiunea B - Comutator Poe: Conectați punctul de acces la un port POE al comutatorului dvs. POE prin intermediul cablului dvs. Ethernet. Porniți comutatorul POE

Întoarceți pagina pentru a continua instalarea ...

#### Русский

#### Содержимое пакета:

b. Wi-Fi антенны c. Ethernet Cable а. Точка доступа d. Адаптер POE е. Шнур питания f. Зажим д. Винт

**1** Установите антенны Wi-Fi Захватите базовую часть антенн и затяните их.

ПРИМЕЧАНИЕ: Поместите антенны под углом 45 градусов для оптимального охвата Wi-Fi вниз

2 Установите АР с помощью адаптера РОЕ или переключателя POE

Вариант А - Адаптер РОЕ: подключите точку доступа к порту РОЕ адаптера РОЕ через ваш кабель Ethernet. Властите адаптер POE

Вариант В - Переключатель РОЕ: подключите точку доступа к порту РОЕ вашего переключателя РОЕ через ваш кабель Ethernet. Включите переключатель POE.

Переверните страницу, чтобы продолжить установку ...

#### Indonesia

Konten paket: a. Titik akses b. Antena Wi-Fi c. Kabel Ethernet e. Kabel listrik f. Klem g. Baut d. Adaptor poe

**1** Pasang antena Wi-Fi Pegang bagian dasar antena dan kencangkan.

Catatan: Posisikan antena pada sudut 45 derajat untuk cakupan Wi-Fi yang optimal.

**2** Kekuatan AP dengan adaptor POE atau sakelar POE

Opsi A - Adaptor POE: Sambungkan titik akses ke port POE dari adaptor POE melalui kabel Ethernet Anda. Power Up the Poe Adapter

Opsi B - Sakelar POE: Sambungkan titik akses ke port POE dari sakelar POE Anda melalui kabel Ethernet Anda. Tenakan sakelar POE.

Balik halaman untuk melanjutkan instalasi...

#### Deutsch

Paketinhalt: a. Zugangspunkt b. Wi-Fi-Antennen c. Ethernet -Kabel d. Poe -Adapter e. Netzkabel f. Klemme g. Schrauben

1 Nstallieren Sie die Wi-Fi-Antenner Greifen Sie den Grundabschnitt der Antennen und ziehen Sie sie fest.

HINWEIS: Positionieren Sie die Antennen in einem 45-Grad-Winkel, um eine optimale Wi-Fi-Abdeckung nach unten zu erzielen.

 ${f 2}$  Mit dem POE -Adapter oder einem POE -Schalter den AP mit Strom versorger

Option A - PoE -Adapter: Schließen Sie den Zugriffspunkt über Ihr Ethernet -Kabel mit dem POE -Anschluss des POE -Adapters an. Machen Sie den Poe Adapter auf.

Option B - POE -Switch: Schließen Sie den Zugriffspunkt über Ihr Ethernet -Kabel an einen POE -Anschluss Ihres POE -Switch an. Setzen Sie den POE -Schalter mit.

Drehen Sie die Seite um, um die Installation fortzusetzen..

#### Български

g. Śruba

g. Şurub

Съдържание на пакета: а. Точка за достъп b. Wi-Fi антени c. Ethernet кабел d. РОЕ адаптер е. Захранващ кабел е. Скоба д. Винт **1** Инсталирайте Wi-Fi антените

Захванете основната секция на антените и ги затегнете. Забележка: Поставете антените под ъгъл 45 градуса за оптимално покритие на Wi-Fi

2 Захранвайте АР с адаптера РОЕ или РОЕ превключвател

Вариант А - POE Adapter: Свържете точката за достъп към порта на **POE** на адаптера POE чрез вашия Ethernet кабел. Захранвайте адаптера РОЕ.

Вариант В - РОЕ превключвател: Свържете точката за достъп към РОЕ порт на вашия РОЕ превключвател чрез вашия Ethernet кабел. Захранвайте превключвателя РОЕ.

Обърнете страницата, за да продължите инсталацията ...

b. Wi-fi antény

#### Slovenská

Obsah balíka: a. Prístupový bod d. Poe adaptér

e. Napájací kábel f. Svorka 1 Nainštalujte antény Wi-Fi

Uchopte základnú časť antén a utiahnite ich.

Poznámka: Umiestnite antény pod uhlom 45 stupňov pre optimálne pokrytie Wi-Fi smerom nadol

c. Ethernet kábel

g. Skrutka

2 napájajte AP pomocou adaptéra Poe alebo prepínač PoE

Možnosť A - adaptér POE: Pripojte prístupový bod k portu PoE adaptéra Poe prostredníctvom vášho ethernetového kábla. Vypnite adaptér Poe

Možnosť B - prepínač POE: Pripojte prístupový bod k portu PoE vášho prepínača PoE prostredníctvom kábla ethernetu. Vypnite prepínač Poe.

Otočte stránku a pokračujte v inštalácii...

#### Српски

#### Садржај пакета:

а. Приступна тачка b. Ви-Фи антене с. Етхернет кабл d. Адаптер ПоЕ е. Кабл за напајање f. Стезаљка g. Вијак

Инсталираіте Ви-Фи антене Приањање основног дела антене и затегните их.

оставите антене на угао од 45 степени за оптимално прекривање Ви-Фи-ја

2 Поништи АП са ПоЕ адаптером или прекидачем ПоЕ-а

ОПЦИЈА А - РОЕ адаптер: Прикључите приступну тачку на РоЕ порт Адаптером ПоЕ путем Етхернет кабла. Укључите Адаптер ПоЕ-а

Опција В - РОЕ прекидач: Повежите приступну тачку на РоЕ порт вашег прекидача у вашем Етхернет каблу. Укључите прекидач за ПОЕ.

Прелијте страницу да бисте наставили инсталацију ...

#### Tiếng Việt

| <b>lội dung gói:</b><br>1. Điểm truy cập<br>1. Bộ chuyển đổi Poe | b. Anten Wi-Fi<br>e. Dây điện | c. Cáp<br>f. Kẹp | Ethernet<br>g. Đinh ốc |
|------------------------------------------------------------------|-------------------------------|------------------|------------------------|
| Cài đặt ăng-ten Wi-Fi                                            |                               |                  |                        |

Nắm chặt phẫn cơ sở của ăng -ten và thắt chặt chúng.

Lưu ý: Định vị các ăng-ten ở góc 45 độ để bảo hiểm Wi-Fi xuống tối ưu.

2 Nguồn năng lượng cho AP bằng bộ chuyển đổi POE hoặc công

Tùy chọn A Bộ chuyển đổi POE: Kết nối điểm truy cập với cổng POE của bộ chuyển đổi POE thông qua cáp Ethernet của bạn. Tăng sức mạnh cho bộ chuyển đổi POE.

Tùy chọn B POE Switch: Kết nối điểm truy cập với cổng POE của cống tắc POE của bạn thông qua cáp Ethernet của bạn. Tăng sức mạnh cho công tắc POE.

Lật trang để tiếp tục cài đặt...

#### Italiano

Contenuto del pacchetto:

1 Installa le antenne Wi-Fi Afferra la sezione base delle antenne e stringerle.

basso ottimale

l'adattatore POE.

l'interruttore POE.

### Hrvatski

#### Paket Sadržaj: a. Pristupna točka d. Poe adapter

**1** Instalirajte Wi-Fi antene Uhvatite osnovni dio antena i zategnite ih.

Napomena: Postavite antene pod kutom od 45 stupnjeva za optimalnu Wi-Fi pokrivenost prema dolje

adapter

POE

Türkçe

Paket içeriği

Україна

Вміст пакету:

d. Poe Adapter

адаптера РОЕ.

ภาษาไทย

เนื้อหาแพ็คเกจ:

d.อะแดปเตอร์ PoE

a. จดเชือมต่อ

Poe

A. Erişim noktası

d. Poe adaptörü

a. Punto di accesso b. Antenne Wi-Fi c. Cavo Ethernet d. Adattatore Poe e. Cavo di alimentazione f. Morsetto g. Vite

NOTA: posizionare le antenne con un angolo di 45 gradi per una copertura Wi-Fi verso il

**2** Alimenta l'AP con l'adattatore POE o uno switch POE

Opzione A - Adattatore POE: collegare il punto di accesso alla porta POE dell'adattatore POE tramite il cavo Ethernet. Accendi

Opzione B: interruttore POE: collegare il punto di accesso a una porta POE dell'interruttore POE tramite il cavo Ethernet. Accendi

Capovolgi la pagina per continuare l'installazione ...

| b. Wi-Fi antene       | c. Ethernet k | abel     |
|-----------------------|---------------|----------|
| e. Kabel za napajanje | f. Stezanje   | g. Vijak |
|                       |               |          |

**2** Uključite AP s POE adapterom ili POE prekidačem

Opcija A - Adapter za POE: Priključite pristupnu točku na POE priključak Poe adapter putem vašeg Ethernet kabela. Uključite Poe

Opcija B - POE Switch: Spojite pristupnu točku na POE priključak vašeg PoE prekidača putem svog Ethernet kabela. Uključite prekidač

Okrenite stranicu da biste nastavili instalaciju...

b. Wi-Fi antenleri

e. Güç kablosu

**1** Wi-Fi antenlerini kurun Antenlerin taban bölümünü kavravın ve sıkın.

Not: Antenleri optimal aşağı doğru Wi-Fi kapsamı için 45 derecelik bir açıyla konumlandırın.

c. Ethernet kablosu

g. Vida

f. Kelepçe

**2** AP'yi POE adaptörü veya bir POE anahtarı ile güçlendirin

Seçenek A - POE adaptörü: Erişim noktasını Ethernet kablonuz aracılığıyla POE adaptörünün POE bağlantı noktasına bağlayın. POE adaptörünü güçlendirin.

Seçenek B - POE anahtarı: Erişim noktasını Ethernet kablonuz aracılığıyla POE anahtarınızın bir POE bağlantı noktasına bağlayın. Poe anahtarını güçlendirin.

Yüklemeye devam etmek için sayfayı çevirin...

а. Точка доступу b. Антени Wi-Fi с. Кабель Ethernet е. Шнур живлення f. Затискач g. Гвинт **1** Встановіть антени Wi-Fi

Зчепіть базову ділянку антен і затягніть їх.

ПРИМІТКА: Розмістіть антени під кутом 45 градусів для оптимального покриття Wi-Fi

2 живити AP з адаптером POE або перемикачем POE

Варіант А - адаптер РОЕ: Підключіть точку доступу до порту РОЕ адаптера POE за допомогою кабелю Ethernet. Потужність

Варіант В - перемикач РОЕ: Підключіть точку доступу до порту РОЕ вашого перемикача РОЕ за допомогою кабелю Ethernet. Підсилюйте перемикач РОЕ.

Переверніть сторінку, щоб продовжити встановлення ...

| b. เสาอากาศ wi-fi | c. สายเคเบิลอีเธอร์เน็ต |
|-------------------|-------------------------|
| e. สายไฟ f. หนีบ  | g. สกรู                 |

**1** ติดตั้งเสาอากาศ Wi-Fi จับส่วนฐานของเสาอากาศและขันให้แน่น

หมายเหตุ: วางดำแหน่งเสาอากาศทีมุม 45 องศาเพือการครอบคลุม Wi-Fi ทีดีทีสุด

2 เปิดเครื่อง AP ด้วยอะแดปเตอร์ POE หรือสวิตช์ POE

ตัวเลือก A - อะแดปเตอร์ PoE: เชือมต่อจุดเชือมต่อเข้ากับพอร์ต POE ของอะ แดปเตอร์ POE ผ่านสายเคเบิลอีเธอร์เน็ตของคุณ เพิ่มพลังให้กับอะแดปเตอร์

ตัวเลือก B - PoE Switch: เชือมต่อจุดเชือมต่อเข้ากับพอร์ต POE ของสวิตช์ POE ของคุณผ่านสายเคเบิลอีเธอร์เน็ตของคุณ เปิดสวิตช์ Poe

พลิกหน้าเพื่อดำเนินการติดดั้งต่อไป ...

### Español

Contenido del paquete:

a. Punto de acceso b. Antenas Wi-Fi c. Cable Ethernet d. Adaptador PoE e. Cable alimentación f. Abrazadera g. Tornillo 1 Instale las antenas Wi-Fi

Agarre la sección base de las antenas y apriétalas.

Nota: Coloque las antenas en un ángulo de 45 grados para una cobertura óptima de Wi-Fi hacia abaio.

**2** Encienda el AP con el adaptador Poe o un interruptor de Poe Opción A - Adaptador de POE: conecte el punto de acceso al ouerto **POE** del adaptador POE a través de su cable Ethernet. Encienda el adaptador Poe.

Opción B - PoE Switch: conecte el punto de acceso a un puerto POE de su interruptor POE a través de su cable Ethernet. Encienda el interruptor POE.

Voltee la página para continuar la instalación ...

#### Ελληνικά

Περιεχόμενο πακέτου: b. Κεραίες Wi-Fi c. Καλώδιο Ethernet a. Σημείο πρόσβασης d. Προσαρμογέας POE e. Καλώδιο τροφοδοσίας f. Σφιγκτήρας q. Biδa

**1** Εγκαταστήστε τις κεραίες Wi-Fi Πιάστε το τμήμα βάσης των κεραιών και σφίξτε τις.

Σημείωση: Τοποθετήστε τις κεραίες σε γωνία 45 μοιρών για βέλτιστη κάλυψη Wi-Fi

2 Ενεργοποιήστε το ΑΡ με τον προσαρμογέα ΡΟΕ ή έναν διακόπτη ΡΟΕ Επιλογή Α - ΡΟΕ Προσαρμογέας: Συνδέστε το σημείο πρόσβασης στη θύρα ΡΟΕ του προσαρμογέα ΡΟΕ μέσω του καλωδίου Ethernet. Ενεργοποιήστε τον προσαρμογέα ΡΟΕ.

Επιλογή Β - POE Switch: Συνδέστε το σημείο πρόσβασης σε μια θύρα POE του διακόπτη POE μέσω του καλωδίου Ethernet. Ενεργοποιήστε το διακόπτη ΡΟΕ.

Αναποδογυρίστε τη σελίδα για να συνεχίσετε την εγκατάσταση..

#### Čeština

Obsah balíčku: A. Přístupový bod d. Poe adaptér

b. Wi-fi antény c. Ethernetový kabel e. Napájecí kabel g. Šroub f. Upína

1 Nainstalujte antény Wi-Fi Uchopte základní část antén a utáhněte je.

Poznámka: Umístěte antény v úhlu 45 stupňů pro optimální pokrytí Wi-Fi dolů.

2 Napájte AP adaptérem PoE nebo přepínačem PoE

Možnost A - Poe Adaptér: Připojte přístupový bod k portu POE adaptéru PoE pomocí kabelu Ethernet. Zapněte adaptér PoE.

Možnost B - Poe Switch: Připojte přístupový bod k portu POE vašeho přepínače PoE pomocí kabelu Ethernet. Zapněte přepínač PoE.

Otočte stránku a pokračujte v instalaci ...

#### Nederlands

#### Pakketinhoud:

b. Wi-Fi antennes c. Ethernet -kabel a. Toegangspunt d. Poe -adapter e. Stroomdraad f. Klem g. Schroef

1 Installeer de wifi-antennes Grijp het basisgedeelte van de antennes en draai ze vast.

**OPMERKING:** Plaats de antennes in een hoek van 45 graden voor een optimale neerwaartse wifi-dekking.

2 Breng de AP aan met de Poe -adapter of een Poe -schakelaar

Optie A - Poe -adapter: Sluit het toegangspunt aan op de POE -poort van de POE -adapter via uw Ethernet -kabel. Stroom de Poe adapter op

Optie B - Poe -schakelaar: Sluit het toegangspunt aan op een POE poort van uw POE -schakelaar via uw Ethernet -kabel. Stroom de POE -schakelaar op.

Draai de pagina om om door te gaan met de installatie ...

#### 한국어

패키지 콘텐츠 1 개 : b. Wi-Fi 안테나 a. 액세스 포인트 d. POE 어댑터

c. 이더넷 케이블 e.전원코드 f.클램프 g.나사

**1** Wi-Fi 안테나를 설치하십시오 안테나의 기본 섹션을 잡고 조입니다.

참고: 최적의 하향 Wi-Fi 적용 범위를 위해 안테나를 45도 각도로 배치하십시오.

2 POE 어댑터 또는 POE 스위치로 AP에 전원을 공급하십시오.

옵션 A-- 푸시 어댑터 : 액세스 지점을 이더넷 케이블을 통해 POE 어댑터의 POE 포트에 연결하십시오. POE 어댑터에 전원을 공급하십시오

**옵션 B— POE 스위치 :** 액세스 포인트를 이더넷 케이블을 통해 POE 스위치의 포트에 연결하십시오. POE 스위치에 전원을 공급하십시오.

설치를 계속하기 위해 페이지를 뒤집습니다...

#### Français

#### Contenu du package:

a. Point d'accès b. Antennes Wi-Fi c. Câble Ethernet d. Adaptateur PoE e. Cordon d'alimentation f. Clamp g. Vis

**1** Installez les antennes Wi-Fi Saisissez la section de base des antennes et resserrez-les.

Remarque: Positionnez les antennes à un angle de 45 degrés pour une couverture Wi-Fi à la baisse optimale.

 ${f 2}$  Alimenter l'AP avec l'adaptateur POE ou un interrupteur POE

**Option A - Adaptateur-POE:** Connectez le point d'accès au port POE de l'adaptateur POE via votre câble Ethernet. Alimenter l'adaptateur POE.

Option B - Commutateur de la POE: connectez le point d'accès à un port **POE** de votre commutateur POE via votre câble Ethernet. Alimenter le commutateur POE.

Retournez la page pour continuer l'installation...

#### Magyar

#### Csomag tartalma:

a. B hozzáférési pont b. Wi-Fi antennák c. Ethernet kábel f. Bilincs d. Poe adapter e. Tápkábel g. Csavar 1 Telepítse a Wi-Fi antennákat

Fogja meg az antennák alapszakaszát, és húzza meg őket.

Megjegyzés: Helyezze az antennákat 45 fokos szögben az optimális lefelé irányuló Wi-Fi lefedettség érdekébei

**2** Az AP -t a POE adapterrel vagy a POE kapcsolóval erősítse meg A lehetőség - Poe adapter: Csatlakoztassa a hozzáférési pontot a

PoE adapter Poe portjához az Ethernet kábelén keresztül. Kapcsolja be a Poe adaptert.

B opció - Poe kapcsoló: Csatlakoztassa a hozzáférési pontot a POE kapcsoló POE portjához az Ethernet kábelén keresztül. Kapcsolja be a PoE kapcsolót

Fordítsa meg az oldalt a telepítés folytatásához ...

#### Português

baixo.

POE.

interruptor POE.

中文 (繁體字)

包裝内容

a. 訪問點

d. POE適配器

1 安裝Wi-Fi天線

抓住天線的基本部分並擰緊它們。

的POE端口。為POE適配器加電。

口。為POE開關加電。

翻轉頁面以繼續安裝..

2 用POE適配器或POE開關為AP供電

Conteúdo do pacote: a. Ponto de acesso b. Antenas Wi-Fi c. Cabo Ethernet

d. Adaptador POE e. Cabo alimentação f. Grampo g. Parafuso **1** Instale as antenas Wi-Fi

Nota: Posicione as antenas em um ângulo de 45 graus para uma cobertura Wi-Fi para

Opção A - Adaptador PoE: conecte o ponto de acesso à porta POE

do adaptador POE através do seu cabo Ethernet. Ligue o adaptador

**Opção B - Switch PoE:** Conecte o ponto de acesso a uma porta **POE** 

a. نقطة دخول d. هوائيات c Wi-Fi. كابل إيثرنت d. محول e POE. حبل القوة

الخيار A - محول POE: قم بتوصيل نقطة الوصول إلى منفذ POE من محول POE

الخيار B - تبديل POE: قم بتوصيل نقطة الوصول إلى منفذ POE لمفتاح POE

b. Wi-Fi天線

注意: 將天線定位為45度角, 以實現最佳的向下Wi-Fi覆蓋範圍。

ملاحظة: ضع الهوائيات بزاوية 45 درجة لتغطية شبكة Wi-Fi الأمثل.

اللغة العربية

f. المشبك g. أفسد

**1** قم بتثبيت هوائيات Wi-Fi

قبض القسم الأساسي من الهوائيات وشدها.

**2** قم بتشغيل AP مع محول POE أو مفتاح POE

عبر كابل Ethernet الخاص بك. قوة محول بو.

اقلب الصفحة لمواصلة التثبيت ...

الخاص بك عبر كابل Ethernet. قم بتشغيل مفتاح POE.

c. 以太網電纜

e. 電源線 f. 夾具 g.螺絲

選項A-POE適配器:通過您的以太網電纜將接入點連接到POE適配器

選項B-POE開關:通過以太網電纜將接入點連接到POE開關的POE端

محتوى الحزمة:

do seu interruptor POE através do seu cabo Ethernet. Ligue o

 $\mathbf{2}$  Ligue o AP com o adaptador POE ou um interruptor POE

Segure a seção base das antenas e aperte -as.

Vire a página para continuar a instalação...

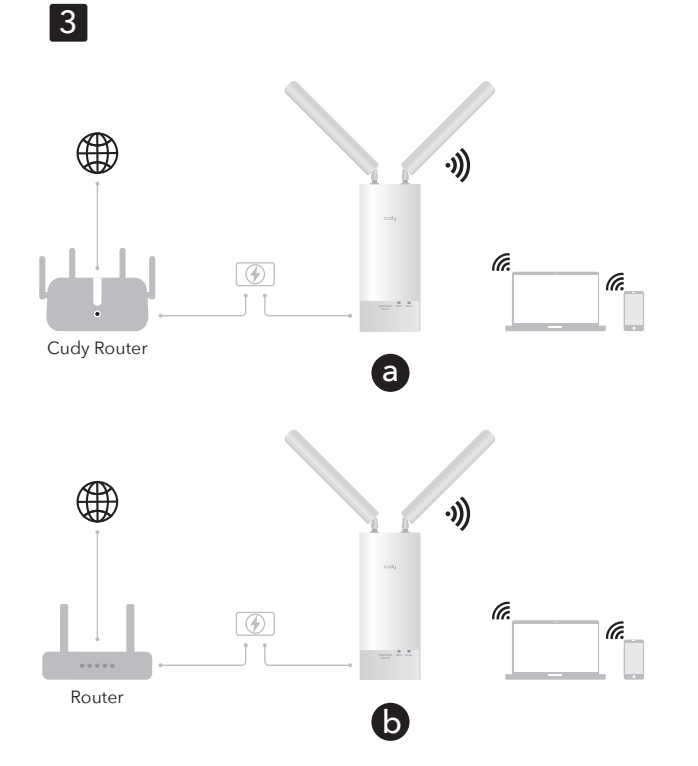

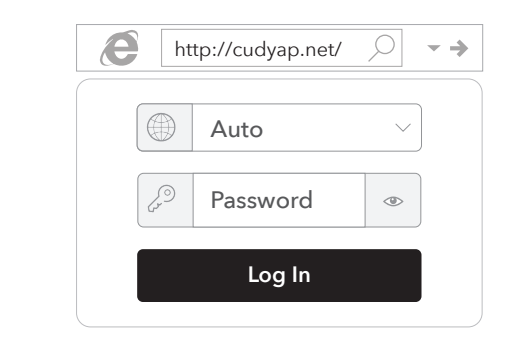

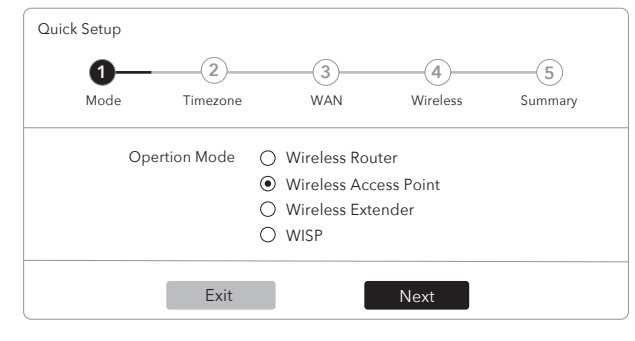

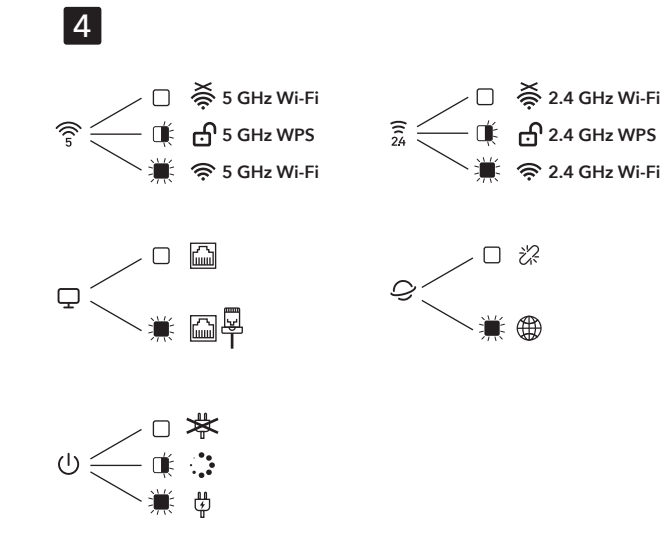

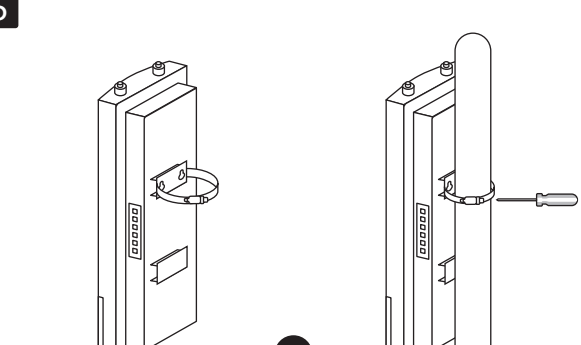

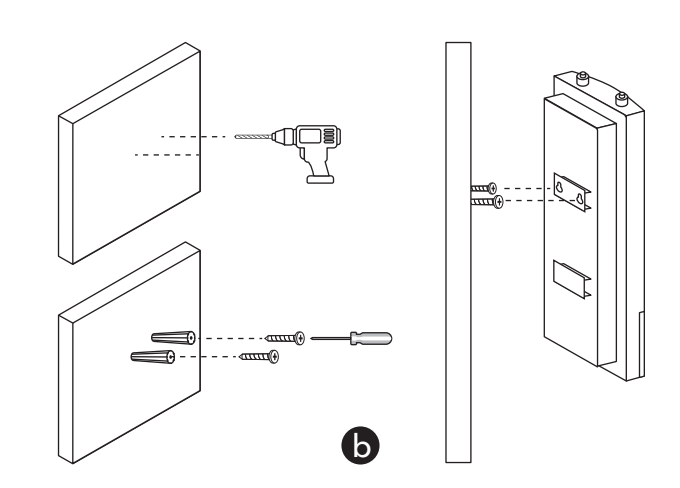

# CE L'A ERE FCC 🔊 😂 🕑 🛄 🤐 Rohs 🖉

#### English

#### **3** Software Configuration

Option a-Cudy Mesh (Requires a Cudy AC/Mesh unit/Mesh router with firmware newer than 15.28 as the gateway): Connect the PoE adapter or PoE switch to the LAN port of your Cudy Mesh Router. The AP will be adopted into the Mesh network and use the same Wi-Fi name and password.

Note: If the AP was configured before, press and hold the Reset button for 5s to enable Mesh adoption.

**Option b-Standard:** Connect the PoE adapter or PoE switch to a router with Internet. Use your computer/phone to search and connect Wi-Fi "Cudy-Outdoor" or "Cudy-Outdoor-5G" with default password "**password**". Launch the browser on your device and access http://cudyap.net with default password admin. Follow the step-by-step instruction.

**4** Check the system status via LED

**5** Mount the AP

#### Polski

3 Konfiguracja oprogramowania Opcja A - Cudy Mesh (wymaga kociego AC/MESH router z CUDY AC/MESH z nowszym oprogramowaniem układowym niż 15.28 jako brama): Podłącz adapter PoE lub przełącznik POE do portu LAN twojego routera siatki CUDY. AP zostanie przyjęty do sieci siatki i użyje tej samej nazwy i hasła Wi-Fi.

Uwaga: Jeśli AP został skonfigurowany wcześniej, naciśnij i przytrzymaj przycisk resetowania dla 5s, aby włączyć adopcję Mesh.

**Opcja B - Standard:** Podłącz adapter PoE lub przełącz POE do routera z Internetem. Użyj komputera/telefonu, aby wyszukiwać i podłączyć Wi-Fi "CUDY-Outdoor" lub "Cudy-Outdoor-5G" z domyślnym hasłem "password". Uruchom przeglądarkę na urządzeniu i uzyskaj dostęp do http://cudyap.net z domyślnym hasłem **admin**. Postępuj zgodnie z instrukcją krok po kroku.

4 Sprawdź status systemu za pomocą diody LED

**5** Zamontuj AP

# România

#### **3** Configurare software

Opțiunea A - Mesh Cudy (necesită o unitate de ac/plasă cu cudy AC/Mesh/router de plasă cu firmware mai nou de 15.28 ca gateway): Conectați adaptorul PoE sau comutatorul PoE la portul LAN al routerului dvs. de plasă cudy. AP-ul va fi adoptat în rețeaua de plasă și va folosi același nume Wi-Fi și parolă.

Notă: Dacă AP -ul a fost configurat înainte, apăsați și mențineți apăsat butonul de resetare pentru 5s pentru a activa adoptarea Mesh.

Opțiunea B - Standard: Conectați adaptorul POE sau comutatorul PoE la un router cu Internet. Utilizați computerul/telefonul pentru a căuta și conecta Wi-Fi "Cudy-Outdoor" sau "Cudy-Outdoor-5G" cu parola implicită "password". Lansați browserul pe dispozitivul dvs. și accesați http://cudyap.net cu parola implicită admin. Urmați instrucțiunile pas cu pas.

**4** Verificați starea sistemului prin LED

**5** Montati AP

#### Русский

3 Конфигурация программного обеспечения Вариант A - Cudy Mesh (требует маршрутизатора Cudy AC/Mesh/сетчатого маршрутизатора с прошивкой новой, чем 15,28 в качестве шлюза): подключите адаптер РОЕ или переключатель РОЕ к порту локальной сети вашего маршрутизатора сетки Cudy. АР будет принят в сеть сетки и будет использовать одно и то же имя Wi-Fi и пароль.

Примечание: Если АР был настроен ранее, нажмите и удерживайте кнопку сброса для 5S, чтобы включить внедрение Mesh.

Вариант B - Standard: подключите адаптер РОЕ или переключатель РОЕ с маршрутизатором с Интернетом. Используйте свой компьютер/телефон для поиска и подключения Wi-Fi «Cudy-outdoor» или «Cudy-outdoor-5G» с паролем «password» по умолчанию. Запустите браузер на вашем устройстве и получите доступ к http://cudyap.net с помощью пароля по умолчанию admin. Следуйте пошаговой инструкции

4 Проверьте состояние системы через светодиод

5 Установите АР

# Indonesia

**3** Konfigurasi Perangkat Lunak **Opsi A - mesh cudy** (membutuhkan unit cudy AC/mesh/router mesh dengan firmware yang lebih baru dari 15,28 sebagai gateway): Hubungkan adaptor POE atau sakelar POE ke port LAN dari router Cudy Mesh Anda. AP akan diadopsi ke jaringan mesh dan nenggunakan nama dan kata sandi Wi-Fi yang sama.

Catatan: Jika AP dikonfigurasi sebelumnya, tekan dan tahan tombol reset untuk 5s untuk mengaktifkan adopsi Mesh.

Opsi B - Standard: Sambungkan adaptor POE atau POE Switch ke router dengan Internet. Gunakan komputer/telepon Anda untuk "Cudy-outdoor-5G" dengan kata sandi default "password". Luncurkan browser di perangkat Anda dan akses http://cudyap.net dengan kata sandi default admin. Ikuti instruksi langkah demi langkah

**4** Periksa status sistem melalui LED

5 Pasang AP

#### Deutsch

#### **3** Softwarekonfiguration

Option A - Cudy Mesh (erfordert einen Cudy AC/Mesh -Einheit/Mesh -Router mit Firmware, das neuer als 15,28 als Gateway ist): Schließen Sie den POE -Adapter oder den PoE -Schalter an den LAN -Port Ihres Cudy Mesh -Routers an. Der AP wird in das Netznetz übernommen und verwenden denselben Wi-Fi-Namen und das gleiche Kennwort.

HINWEIS: Wenn der AP zuvor konfiguriert wurde, drücken Sie die Reset -Taste für 5S, um die Akzeptanz von Mesh zu ermöglichen

Option B - Standard: Verbinden Sie den POE - Adapter oder den POE -Schalter mit dem Internet zu einem Router. Verwenden Sie en Computer/Telefon, um Wi-Fi "Cudy-outdoor" oder "Cudy-outdoor-5G" mit dem Standardkennwort "password" zu verbinden. Starten Sie den Browser auf Ihrem Gerät und greifen Sie mit dem Standardkennwort *admin* auf http://cudyap.net zu. Befolgen Sie die Schritt-für-Schritt-Anweisung.

**4** Überprüfen Sie den Systemstatus über LED

**5** Den AP montieren

#### Български

#### 3 Конфигурация на софтуера Вариант A - Cudy Mesh (изисква Cudy AC/Mesh Unit/Mesh Router с фърмуер, по -нов от 15.28 като шлюз): Свържете адаптера РОЕ или РОЕ превключвател към порта на LAN на вашия рутер на Cudy Mesh. АР ще бъде приет в мрежата на мрежата и ще използва същото име и парола за Wi-Fi.

Забележка: Ако АР е конфигуриран преди, натиснете и задръжте бутона за нулиране за 5s, за да активирате приемането на Mesh.

Вариант В - Стандар: Свържете адаптера РОЕ или РОЕ превключвател към рутер с интернет. Използвайте вашия компютър/телефон, за да търсите и свържете Wi-Fi "Cudy-Outdoor" или "Cudy-Outdoor-5G" с парола по подразбиране "password". Стартирайте браузъра на вашето устройство и получите достьп до http://cudyap.net с парола по подразбиране admin. Следвайте инструкцията стъпка по стъпка.

**4** Проверете състоянието на системата чрез LED

5 Монтирайте АР

#### Slovenská

#### **3** Konfigurácia softvéru Možnosť A - Cudy Mesh (vyžaduje cudy AC/MESH Unit/Router s firmvérom novšími ako 15.28 ako brána): Pripojte adaptér Poe alebo prepínač Poe k portu LAN vášho smerovača Cudy Mesh. AP bude prijatý do siete MESH a použije rovnaké meno a heslo Wi-Fi.

POZNÁMKA: Ak bol AP nakonfigurovaný predtým, stlačte a podržte tlačidlo RESET pre 5S, aby ste povolili prijatie Mesh.

Možnosť B - Standard: Pripojte adaptér Poe alebo prepínač PoE k smerovači s internetom. Pomocou počítača/telefónu vyhľadajte a pripojte Wi-Fi "Cudy-Outdoor" alebo "Cudy-Outdoor-5G" s predvoleným heslom "password". Spustite prehliadač na svojom zariadení a pristupujte k http://cudyap.net s predvoleným heslom admin. Postupujte podľa pokynov krok za krokom.

4 Skontrolujte stav systému prostredníctvom LED

**5** Namontujte AP

#### Српски

#### **3** Конфигурација софтвера

Опција A-Cudy Mesh (заћтева ЦУДИ АЦ / МЕСҺ јединица / мрежни рутер са фирмваре-ом): Повежите Адаптер ПоЕ или прекидач у ЛАН порт вашег ЦУДИ МЕСЬ рутера. АП ће бити усвојен у мрежу мрежице и користи истог ви-Фи-а и лозинке.

Напомена: Ако је АП раније био конфигурисан, притисните и држите тастер за ресетовање за 5С да бисте омогућили усвајање Mesh.

Опција Б-Стандард: Повежите Адаптер ПоЕ или ПоЕ пребаците се на рутер са Интернетом. Помоћу рачунара / телефона претражите и повежите Ви-Фи "Cudy-outdoor" или "Cudy-outdoor-5G" са заданом лозинком "password". Покрените прегледач на свој уређај и приступите http://cudyap.net са заданом лозинком admin. Пратите корак по корак по корак.

4 Проверите статус система путем ЛЕД-а

5 Монтирајте АП

#### Tiếng Việt

3 Cấu hình phần mềm Lựa chọn a–Cudy Mesh (yêu cầu bộ định tuyến AC/Lưới/lưới CUDY với phần sụn mới hơn 15,28 làm cồng): Kết nối bộ chuyển đồi POE hoặc chuyển đổi POE với cổng LAN của bộ định tuyến lưới Cudy của bạn. AP sẽ được áp dụng vào mạng lưới và sử dụng cùng tên và mật khẩu Wi-Fi.

Lưu ý: Nếu AP được cấu hình trước đó, hãy nhấn và giữ nút đặt lại cho 5S để kích hoạt việc áp dung Mesh.

Tùy chọn b-Tiêu chuẩn: Kết nối bộ chuyển đổi POE hoặc POE Switch với bộ định tuyến với Internet. Sử dụng máy tính/điện thoại của bạn để tìm kiếm và kết nối Wi-Fi, Cudy-Outdoor, hoặc Cudy-Outdoor-5G, với **password** mặc định mật khẩu mật khẩu. Khởi chạy trình duyệt trên thiết bị của bạn và truy cập **http://cudyap.net** với *admin* mặc định. Thực hiện theo hướng dẫn từng bước.

**4** Kiểm tra trạng thái hệ thống qua đèn LED

**5** Gắn AP

### Italiano

# **3** Configurazione del software

Nota: se l'AP è stato configurato prima, premere e tenere premuto il pulsante di ripristino per 5S per abilitare l'adozione di Mesh.

Opzione B - Standard: collegare l'adattatore POE o l'interruttore POE a un router con Internet. Usa il tuo computer/telefono per cercare e collegare Wi-Fi "Cudy-Outdoor" o "Cudy-Outdoor-5G" con password predefinita "password". Avvia il browser sul dispositivo e accedi a http://cudyap.net con password predefinita admin. Seguire l'istruzione passo-passo.

5 Montare l'AP

#### Hrvatski

**3** Konfiguracija softvera i lozinku

Napomena: Ako je AP prije bio konfiguriran, pritisnite i držite gumb za resetiranje za 5s kako biste omogućili usvajanje Mesh.

**5** Montirajte AP

### Türkçe

**3** Yazılım yapılandırması

sıfırlama düğmesini basılı tutun.

Seçenek B - Standart: POE adaptörünü veya POE anahtarını internetli pir yönlendiriciye bağlayın. Wi-Fi "**Cudy-Outdoor**" veya "Cudy-Outdoor-5G" i varsayılan parola "password" ile aramak ve bağlamak için bilgisayarınızı/telefonunuzu kullanın. Tarayıcıyı cihazınızda başlatın ve varsayılan şifre **admin** ile **http://cudyap.net** erişin. Adım adım talimatını izleyin.

# Україна

Примітка: Якщо АР був налаштований раніше, натисніть і утримуйте кнопку скидання для 5S, щоб увімкнути Mesh .

замовчуванням admin. Дотримуйтесь покрокової інструкції.

4 Перевірте стан системи через світлодіод

**5** Встановіть АР

#### ภาษาไทย

เดียวกัน

**5** ติดดัง AP

Opzione A - Cudy Mesh (richiede un router CUDY AC/MESH UNIT/MESH con firmware più recente di 15,28 come gateway): collegare l'adattatore POE o l'interruttore POE alla porta LAN del router mesh coglione. L'AP verrà adottato nella rete mesh e utilizzerà lo stesso nome e password Wi-Fi.

**4** Controllare lo stato del sistema tramite LED

Opcija A - Cudy Mesh (zahtijeva Cudy AC/Mesh jedinicu/Mesh usmjerivač s firmverom novijim od 15,28 kao Gateway): Spojite Poe adapter ili PoE prebacite na LAN priključak vašeg Cudy Mesh usmjerivača. AP će biti usvojen u mrežu Mesh i koristiti isto Wi-Fi ime

Opcija B - Standard: Spojite PoE adapter ili POE Switch na usmjerivač s Internetom. Upotrijebite računalo/telefon za pretraživanje i povezivanje Wi-Fi "Cudy-Outdoor" ili "Cudy-Outdoor-5G" sa zadanom lozinkom "password". Pokrenite preglednik na svom uređaju i pristupite http://cudyap.net sa zadanom lozinkom *admin*. Slijedite korak po korak upute.

**4** Provierite status sustava putem LED -a

Seçenek A - Cudy Mesh (ağ geçidi olarak 15.28'den daha yeni ürün yazılımı ile bir Cudy AC/Mesh ünitesi/örgü yönlendirici gerektirir): POE adaptörünü veya POE anahtarını Cudy Mesh Yönlendiricinizin LAN bağlantı noktasına bağlayın. AP ağ ağına kabul edilecek ve aynı Wi-Fi adını ve şifresini kullanacaktır.

Not: AP daha önce yapılandırılmışsa, Mesh benimsemesini etkinleştirmek için 5s için

**4** LED üzerinden sistem durumunu kontrol edin

**5** AP'yi monte edin

3 Конфігурація програмного забезпечення

Bapiaнт A - Cudy Mesh (вимагає маршрутизатора Cudy АС/сітка/сітка з прошивкою, новішим за 15,28 як шлюз): підключіть адаптер РОЕ або перемикач РОЕ до порту локальної мережі вашого маршрутизатора Cudy Mesh. АР буде прийнятий у мережу Mesh та використовувати одне і те ж ім'я та пароль Wi-Fi.

Варіант В - Стандарт: Підключіть адаптер РОЕ або перемикач РОЕ до маршрутизатора з Інтернетом. Використовуйт комп'ютер/телефон для пошуку та підключення Wi-Fi "Cudy-Outdoor" або "Cudy-Óutdoor-5G" з паролем за

замовчуванням **"password**". Запустіть браузер на своєму пристрої та отримайте доступ **http://cudyap.net** з паролем за

## 3 การกำหนดค่าซอฟต์แวร์

ตัวเลือก A - Cudy Mesh (ต้องใช้ชุด AC/Mesh Cudy/เราเตอร์ตาข่ายพร้อมเพีร์มแวร์ที่ใหม่กว่า 15.28 เป็นเกตเวย์): เชือมต่ออะ แดปเตอร์ POE หรือสวิตช์ POE เข้ากับพอร์ต LAN ของเราเตอร์ตาข่าย cudy ของคุณ AP จะถูกนำไปใช้ในเครือข่ายตาข่ายและใช้ชื่อและรหัสผ่าน Wi-Fi

หมายเหตุ: หากมีการกำหนดค่า AP ก่อนหน้ากดปุ่มรีเซ็ดค้างไว้สำหรับ 5S เพื่อเปิดใช้งานการใช่ Mesh

ตัวเลือก **B - มาตรฐาน:** เชือมต่ออะแดปเตอร์ POE หรือสวิตช์ POE กับเรา เตอร์ด้วยอินเทอร์เน็ด ใช้คอมพิวเตอร์/โทรศัพท์ของคณเพื่อค้นหาและเชื่อมต่อ Wi-Fi" Cudy-outdoor" หรือ" Cudy-outdoor-5G" ด้วยรหัสผ่านเริ่มดัน " password" เปิดเบราว์เซอร์บนอุปกรณ์ของคุณและเข้าถึง

http://cudyap.net ด้วยรหัสผ่านเริ่มต้น admin ทำตามคำสังทีละขั้นตอน

4 ตรวจสอบสถานะระบบผ่าน LED

### Español

**3** Configuración de software

Opción A: Cudy Mesh (requiere una unidad Cudy AC/Mesh/enrutador de malla con firmware nuevo de 15.28 como puerta de enlace): conecte el adaptador POE o el interruptor POE al puerto LAN de su enrutador de malla Cudy. El AP se adoptará en la red de malla y usará el mismo nombre y contraseña de Wi-Fi.

Nota: Si el AP se configuró antes, presione y mantenga presionado el botón Restablecer para 5s para habilitar la adopción de Mesh .

Opción B - Estandardo: Conecte el adaptador POE o el interruptor POE a un enrutador con Internet. Use su computadora/teléfono para buscar y conectar Wi-Fi "Cudy-Outdoor" o "Cudy-Outdoor-5G" con "password" de contraseña predeterminada. Inicie el navegador en su dispositivo y acceda a http://cudyap.net con la contraseña predeterminada **admin**. Siga la instrucción paso a paso.

**4** Verifique el estado del sistema a través de LED

5 Monte el AP

#### Ελληνικά

3 Διαμόρφωση λογισμικού Επιλογή Α -Cudy Mesh (απαιτεί δρομολογητή μονάδας CUDY AC/Mesh/Mesh με νεότερο από 15,28 ως πύλη): Συνδέστε τον προσαρμογέα POE ή το διακόπτη POE στη θύρα LAN του δρομολογητή Cudy Mesh. Το AP θα υιοθετηθεί στο δίκτυο Mesh και θα χρησιμοποιήσει το ίδιο όνομα Wi-Fi και κωδικό πρόσβασης.

**ΣΗΜΕΙΩΣΗ:** Εάν το ΑΡ είχε ρυθμιστεί πριν, πατήστε και κρατήστε πατημένο το κουμπί επαναφοράς για 5s για να ενεργοποιήσετε την υιοθέτηση Mesh

**Επιλογή Β -πρότυπο:** Συνδέστε τον προσαρμογέα POE ή το διακόπτη ΡΟΕ σε δρομολογητή με το Διαδίκτυο. Χρησιμοποιήστε τον υπολογιστή/το τηλέφωνό σας για να αναζητήσετε και να συνδέσετε το Wi-Fi **"Cudy-Outdoor**" ή **"Cudy-Outdoor-5G**" με τον προεπιλεγμένο κωδικό πρόσβασης "password". Ξεκινήστε το πρόγραμμα περιήγησης στη συσκευή σας και αποκτήστε πρόσβαση στο http://cudyap.net με προεπιλεγμένο κωδικό πρόσβασης admin Ακολουθήστε τις οδηγίες βήμα προς βήμα.

4 Ελέγξτε την κατάσταση του συστήματος μέσω LED

5 Τοποθετήστε το ΑΡ

# Čeština

**3** Konfigurace softwaru Možnost A - Cudy Mesh (vyžaduje CUDY AC/Mesh Unit/Mesh Router s firmwarem novějším než 15,28 jako brána): Připojte adaptér PoE nebo přepínač PoE k portu LAN vašeho Cudy Mesh routeru. AP bude přijat do sítě Mesh a použije stejný název a heslo Wi-Fi.

Poznámka: Pokud byl AP nakonfigurován dříve, stiskněte a podržte tlačítko Resetování pro 5S, abyste povolili adopci Mesh

Možnost B - Standard: Připojte adaptér PoE nebo přepínač PoE k routeru s internetem. Pomocí počítače/telefonu prohledejte a připojte Wi-Fi "Cudy-Outdoor" nebo "Cudy-Outdoor-5G" s výchozím eslem "**password**". Spusťte prohlížeč na vašem zařízení a přistupujte k http://cudyap.net s výchozím heslem admin. Postupujte podle pokynů krok za krokem

4 Zkontrolujte stav systému pomocí LED

**5** Připojte AP

### Nederlands

#### **3** Softwareconfiguratie

Optie A - Cudy Mesh (vereist een cudy AC/mesh -eenheid/mesh -router met firmware nieuwer dan 15.28 als gateway): Sluit de POE -adapter of Poe -schakelaar aan op de LAN -poort van uw Cudy Mesh Router. De AP wordt overgenomen in het mesh-netwerk en gebruiken dezelfde wifi-naam en wachtwoord.

**OPMERKING:** Als de AP eerder is geconfigureerd, ingedrukt op de resetknop voor 5s om de acceptatie van Mesh mogelijk te maken.

Optie B - Standard: verbind de POE -adapter of Poe -schakelaar met een router met internet. Gebruik uw computer/telefoon om Wi-Fi "Cudy-Outdoor" of "Cudy-Outdoor-5G" te zoeken en aan te sluiten met standaard wachtwoord "password". Start de browser op uw apparaat en toegang tot http://cudyap.net met standaard wachtwoord admin. Volg de stapsgewijze instructie.

4 Controleer de systeemstatus via LED

**5** Monteer de AP

#### 한국어

3 소프트웨어 구성 집 소 - Cudy Mesh (게이트웨이로 15.28보다 새로 펌웨어가있는 CUDY AC/MESH 장치/메쉬 라우터가 필요합니다): POE 어댑터 또는 POE 스위치를 Cudy Mesh 라우터의 LAN 포트에 연결하십시오. AP는 메쉬 네트워크에 채택되어 동일한 Wi-Fi 이름과 비밀번호를 사용합니다.

참고 : AP가 이전에 구성된 경우 Mesh 채택을 활성화하기 위해 5S의 재설정 버튼을 누르고 누릅니다.

**옵션 B - 표준 :** POE 어댑터 또는 POE 스위치를 인터넷으로 라우터에 연결하십시오. 컴퓨터/전화를 사용하여 기본 비밀번호 "password"로 Wi-Fi "Cudy-Outdoor"또는 "Cudy-Outdoor-5G"를 검색하고 연결하십시오. 장치에서 브라우저를 시작하고 기본 비밀번호 "admin"으로 http://cudyap.net에 액세스하십시오. 단계별 지침을 따르십시오.

4 LED를 통해 시스템 상태를 확인하십시오

5 AP를 장착하십시오

#### Français

#### **3** Configuration logicielle

Option A - Cudy Mesh (nécessite un routeur CUDY AC / Mesh / Mesh avec un firmware plus récent que 15.28 comme passerelle): Connectez l'adaptateur POE ou PoE Switch au port LAN de votre routeur de maillage Cudy. L'AP sera adopté dans le réseau de maillage et utilisera le même nom Wi-Fi et le même mot de passe.

Remarque: Si l'AP a été configurée avant, appuyez et maintenez le bouton de réinitialisation pour 5S pour activer l'adoption Mesh.

Option B - Standard: Connectez l'adaptateur POE ou POE POSE STANCH à un routeur avec Internet. Utilisez votre ordinateur / téléphone pour rechercher et connecter le Wi-Fi «**Cudy-Outdoor**» ou «Cudy-Outdoor-5G» avec le mot de passe par défaut «password». Lancez le navigateur sur votre appareil et accédez à http://cudyap.net avec le mot de passe par défaut *admin*. Suivez l'instruction étape par étape.

**4** Vérifiez l'état du système via LED

5 Montez l'AP

#### Magyar

#### **3** Szoftverkonfiguráció

A lehetőség - Cudy Mesh (Cudy AC/Mesh Unit/Mesh útválasztót igényel, firmware -rel, újabb, mint 15,28, mint átjáró): Csatlakoztassa a Poe adaptert vagy a Poe Switch -t a Cudy háló router LAN portjához. Az AP-t elfogadják a hálóhálózatba, és ugyanazt a Wi-Fi nevet és jelszót használják.

Megjegyzés: Ha az AP -t korábban konfigurálták, nyomja meg és tartsa be a RESET gombot az 5S -hez, hogy engedélyezze a Mesh alkalmazást.

B opció - Standard: Csatlakoztassa a POE adapter vagy a POE kapcsolót egy útválasztóhoz az internethez. Használja a számítógépet/telefonját a Wi-Fi "**Cudy-Outdoor**" vagy a "**Cudy-Outdoor-5G**" kereséséhez és csatlakoztatásához az alapértelmezett "**password**" jelszóval. Indítsa el a böngészőt az eszközön, és érje el a http://cudyap.net -et az alapértelmezett admin jelszóval. Kövesse a lépésről lépésre

4 Ellenőrizze a rendszer állapotát LED -en keresztül

**5** Szerelje fel az AP -t

#### Português

#### **3** Configuração de software

**Opção Ă - Cudy Mesh** (requer um roteador de unidade/malha de malha de AC/malha cudy com firmware mais recente que 15,28 como gateway): conecte o adaptador POE ou a chave POE à porta LAN do seu roteador de malha cudy. O AP será adotado na rede de malha e usará o mesmo nome e senha do Wi-Fi.

Nota: Se o AP foi configurado antes, pressione e segure o botão Redefinir para 5s para ativar a adoção de Mesh.

**Opção B - Standard:** Conecte o adaptador POE ou a mudança de POE a um roteador com a Internet. Use seu computador/telefone para pesquisar e conectar o Wi-Fi "Cudy-Outdoor" ou "Cudy-Outdoor-5G" com senha padrão "password". Inicie o navegador no seu dispositivo e acesse http://cudyap.net com senha padrão admin. Siga a instrução passo a passo.

**4** Verifique o status do sistema via LED

5 Monte o AP

#### اللغة العربية

#### **3** "تكوين البرنامج

الخيار AC من الحريق المراجعة المراجعة الحريم المراجعة المراجع المراجع المراجع المراجع المراجع المراجع المراجع ا الثابتة الأحدث من 15.28 كبوابة): قم بتوصيل محول POE أو مفتاح POE إلى منفذ NAL الخاص بجهاز التوجيه الشبكي YDUC الخاص بك. سيتم اعتماد PA في شبكة الشبكات واستخدام نفس اسم iF-ïW وكلمة المرور.

ملاحظة: إذا تم تكوين AP من قبل ، اضغط مع الاستمرار على زر إعادة الضبط لـ 5S لتمكين اعتماد Mesh.

الخيار B - قياسي: قم بتوصيل محول POE أو تبديل POE إلى جهاز توجيه مع الإنترنت. استخدم جهاز الكمبيوتر/الهاتف الخاص بك للبحث وتوصيل Cudy-Outdoor-5G" أو "Cudy-Outdoor-5" مع كلمة المرور الافتراضية "password". قم بتشغيل المتصفح على جهازك والوصول إلى http://cudyap.net مع كلمة المرور الافتراضية admin . اتبع التعليمات خطوة بخطوة."

**4** تحقق من حالة النظام عبر LED

**5** جبل AP

#### 中文 (繁體字)

#### 3 "軟件配置

選項A-Cudy Mesh (需要使用固件的固件/網格單元/網狀路由器,固 件較新):將POE適配器或POE Switch連接到Cudy網狀路由器的LAN 端口。 AP將採用到網絡網絡中, 並使用相同的Wi-Fi名稱和密碼。

注意:如果以前配置了AP, 請按並按住5s的重置按鈕以啟用Mesh。

選項B-標準:使用Internet將POE適配器或POE切換連接到路由器。使 用您的計算機/電話搜索並連接Wi-Fi "Cudy Outdoor" 或默認密碼 " 密碼"的"Cudy Outdoor"或"Cudy Outdoor-5G"。使用默認密碼 "admin" 啟動瀏覽器, 然後訪問http://cudyap.net。遵循分步指令。

#### 4 通過LED檢查系統狀態

#### **5** 安裝AP